Sign into your Give Central account (<u>www.givecentral.org</u>). If you forgot your sign in or password they will help you reset from the log-in screen.

|                   | Reschedule Payment                  | /                                       | Ignore    | ę.           |                             |                                |                      |
|-------------------|-------------------------------------|-----------------------------------------|-----------|--------------|-----------------------------|--------------------------------|----------------------|
| My Account        | MuCiving                            |                                         |           | _            |                             |                                |                      |
| My Profile        | My Giving                           |                                         |           |              |                             |                                |                      |
| My Giving History |                                     |                                         |           |              |                             |                                | Regular events ( 1 ) |
| Taylattay         | Location Name                       | Item                                    | Frequency | Start Date   | End Date                    | Amount                         | Edit All Payments    |
| In Letters        | St Cornelius Parish                 | Church - Sunday<br>Offertory Collection | Monthly   | Jan 08, 2019 | Dec 31, 2020                |                                | ₩ 2 C                |
|                   | My Locations                        |                                         |           | More         | Ways to Give                | 2                              | k.                   |
|                   | 5. Cornelius Ch<br>per lan analysis | St Cornelius P                          | arish     |              | Church - Ea<br>( St Corneli | ster Collection<br>Js Parish ) |                      |

On your 'My Account' screen, click on the delete icon...next to the edit payment button.

You will see that you have no donations scheduled and you will receive an email confirming this request.

| My Account        | My Giving                                                                                                    |                                                               |
|-------------------|----------------------------------------------------------------------------------------------------|---------------------------------------------------------------|
| My Profile        |                                                                                                    |                                                               |
| My Giving History |                                                                                                    | You do not have any future donations scheduled.               |
| Tax Letters       |                                                                                                    | Add Item                                                      |
|                   | My Locations                                                                                                    | More Ways to Give                                             |
|                   | A consideration of the constant of the constant of the constan | us Parish Church - Easter Collection<br>(St Cornelius Parish) |
|                   |                                                                                                    | Church - Christmas Collection<br>(St Cornelius Parish)        |
|                   |                                                                                                    |                                                               |

|                                              |             | Ad<br>O               | Id Seasonal / Other Address<br>Yes  No Update profile Cancel |       |                                         |          |
|----------------------------------------------|-------------|-----------------------|--------------------------------------------------------------|-------|-----------------------------------------|----------|
|                                              | Paym        | ent Information       | Ŧ                                                            |       | + Add payment method                    |          |
|                                              | Card        |                       | Expiration Date                                              | Zip   | Ł                                       | <u>ـ</u> |
|                                              | VISA<br>4   | xxx6731               | Apr-2020                                                     | 60630 | C Delete                                | •        |
| Follow us on <b>f y in</b> $\$$   Contact us | ©2020 Give( | Central.org v07.14.00 |                                                              |       | PCI DSS<br>Validated<br>securitymetrucs |          |

Now remove your credit card information by navigating to "My Profile and select the delete icon.

You will receive another email confirming the credit card removal.

You have successfully discontinued your contributions to St. Cornelius through Give Central.